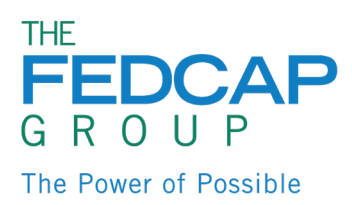

# **Benefits Self-Service**

To enroll or make changes to your benefits, you will need to log into Oracle and access Benefits self-service.

Go to: <a href="https://www.fedcapgroup.org/oracle">https://www.fedcapgroup.org/oracle</a>

Enter your User ID and Password

Note: Firefox is the preferred browser for the best user experience. Google Chrome will also work if Firefox is not available.

### **View Benefits Page**

1. From your home page, click the 'Benefits' Icon

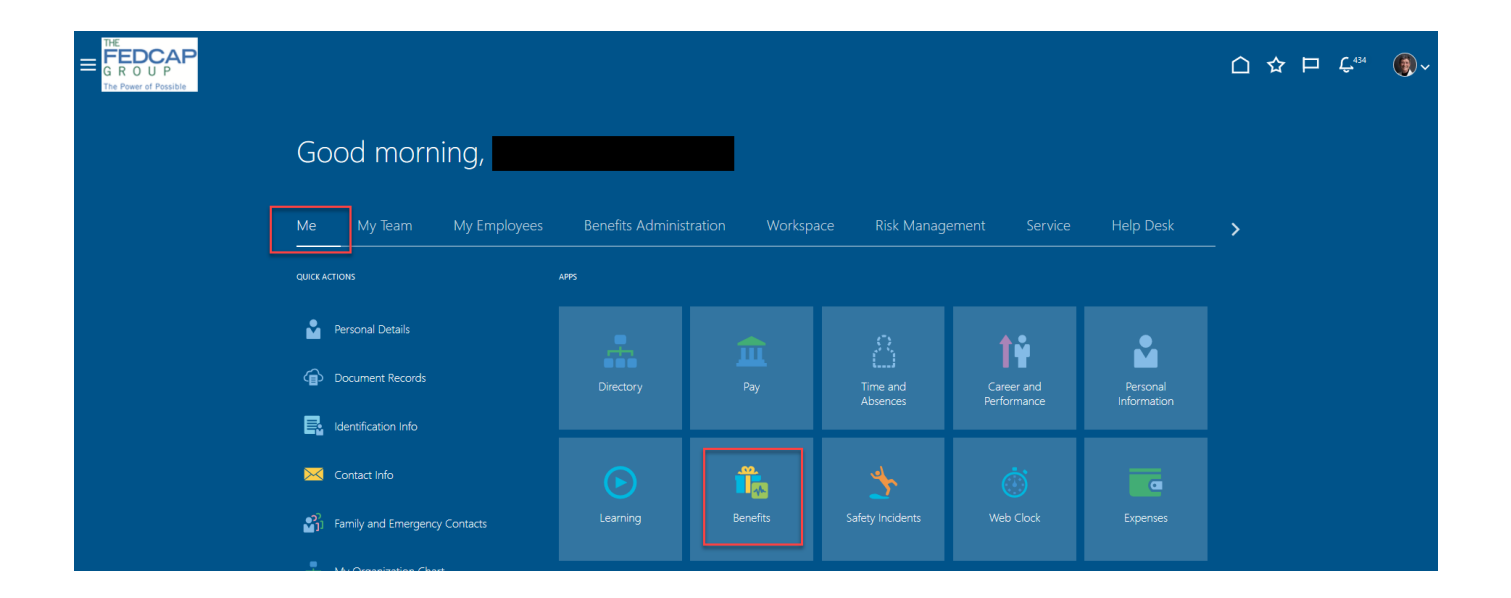

- 2. You will be directed to the main Benefits page where you can take the following actions:
  - Enroll in Benefits
  - View Benefit Enrollments
  - Report a Life Event
  - Upload Document Records
  - Add Dependents and/or Beneficiaries
  - View Pending Actions

| < | Benefits |                                                                                 |                                                                    |                                                                            |                                                                 |
|---|----------|---------------------------------------------------------------------------------|--------------------------------------------------------------------|----------------------------------------------------------------------------|-----------------------------------------------------------------|
|   |          |                                                                                 |                                                                    |                                                                            |                                                                 |
|   |          | Pending Actions<br>Address your open items to complete<br>enrollment            | Your Benefits<br>See your current, past, and future<br>enrollments | Report a Life Event<br>Record a life event for enrollment<br>opportunities | Before You Enroll<br>Add family and others before you<br>enroll |
|   |          | Primary Care Physicians<br>Provide physician details for yourself<br>and others | Document Records Upload documents to support your enrollments      | Review Employee Resources  Review enrollment guidelines before you enroll  | Need Help? Contact Us<br>Contact your representative for help   |

#### Create Dependents & Beneficiaries

- Before enrolling in Benefits, it is important to add any dependents you plan to cover under medical, dental and/or vision insurance or beneficiaries.
- Before starting the enrollment process, have the following information available it is required for Dependents.
  - o Date of Birth
  - o Gender
  - Social Security Numbers

#### 1. On the Benefits Page, select 'Before You Enroll'

| <                                                                                 | Benefits |                                                                                 |                                                                    |                                                                            |                                                               |  |
|-----------------------------------------------------------------------------------|----------|---------------------------------------------------------------------------------|--------------------------------------------------------------------|----------------------------------------------------------------------------|---------------------------------------------------------------|--|
| Review your benefits package and relevant info before you enroll.<br>Make Changes |          |                                                                                 |                                                                    |                                                                            |                                                               |  |
|                                                                                   |          | Pending Actions<br>Address your open items to complete<br>enrollment            | Your Benefits<br>See your current, past, and future<br>enrollments | Report a Life Event<br>Record a life event for enrollment<br>opportunities | Before You Enroll Add family and others before you enroll     |  |
|                                                                                   |          | Primary Care Physicians<br>Provide physician details for yourself<br>and others | Document Records Upload documents to support your enrollments      | Review Employee Resources                                                  | Need Help? Contact Us<br>Contact your representative for help |  |

#### 2. Click on '+ Add'

| People to | o Cover                                                                 |       |
|-----------|-------------------------------------------------------------------------|-------|
|           | To cover family and others in benefits, add them now before you enroll. |       |
|           | People                                                                  | + Add |
|           | There's nothing here so far.                                            |       |

- 3. Complete the following fields:
  - Relationship
  - Relationship Date
    - o if you are a new hire, enter your hire date
    - o if you have experienced a life event, enter the date of the life event
  - Last Name
  - First Name
  - Gender (*required for Dependents*)
  - Date of Birth (*required for Dependents*)
  - National ID/ Social Security Number (*required for Dependents*)

| New Contact |                                                                        |   |                                     |   | Sub <u>m</u> it | Cancel |
|-------------|------------------------------------------------------------------------|---|-------------------------------------|---|-----------------|--------|
|             |                                                                        |   |                                     |   |                 |        |
|             | Basic Information                                                      |   |                                     |   |                 |        |
|             | *Last Name                                                             |   | Suffix                              |   |                 |        |
|             | *First Name                                                            |   | Middle Name                         |   |                 |        |
|             |                                                                        |   |                                     |   |                 |        |
|             | Select a value                                                         |   | Preferred Name                      |   |                 |        |
|             | Prefix                                                                 |   | Previous Last Name                  |   |                 |        |
|             | *Relationship                                                          |   | Gender (required for Dependents)    |   |                 |        |
|             | Select a value *Relationship Start Date = HIRE DATE OR LIFE EVENT DATE |   | Select a value                      | ~ |                 |        |
|             | m/d/yy                                                                 | • | m/d/yy                              | Ċ |                 |        |
|             |                                                                        |   | This person is an emergency contact |   |                 |        |
|             | Student Status                                                         |   | Tobacco Use                         |   |                 |        |
|             | Select a value                                                         |   | Select a value                      | ~ |                 |        |
|             | Disability Type                                                        |   | Covered by another plan?            |   |                 |        |
|             | Select a value                                                         |   | No                                  | ~ |                 |        |
|             | Disability Status                                                      |   | Plan                                |   |                 |        |
|             | Select a value                                                         |   |                                     |   |                 |        |

- 4. When complete click 'Submit'
- 5. Confirm your contact has been saved

# Before You Enroll

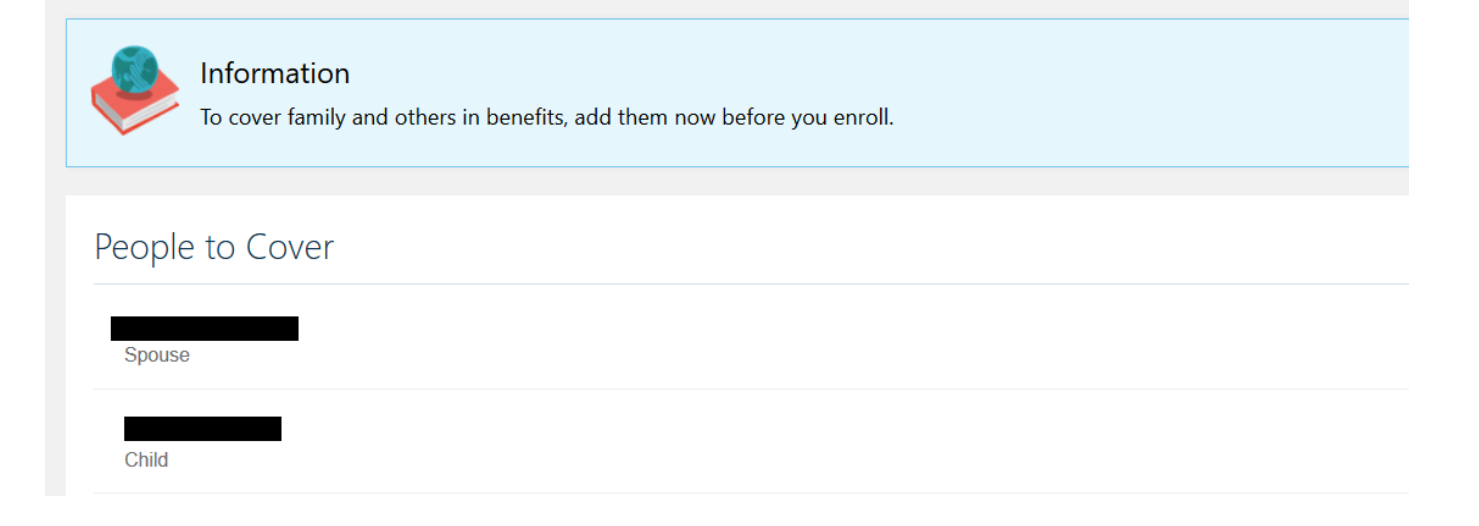

6. Click the arrow in the upper left-hand corner to return to main Benefits page

# Enroll in Benefits

1. From the Benefits page, click 'Make Changes'

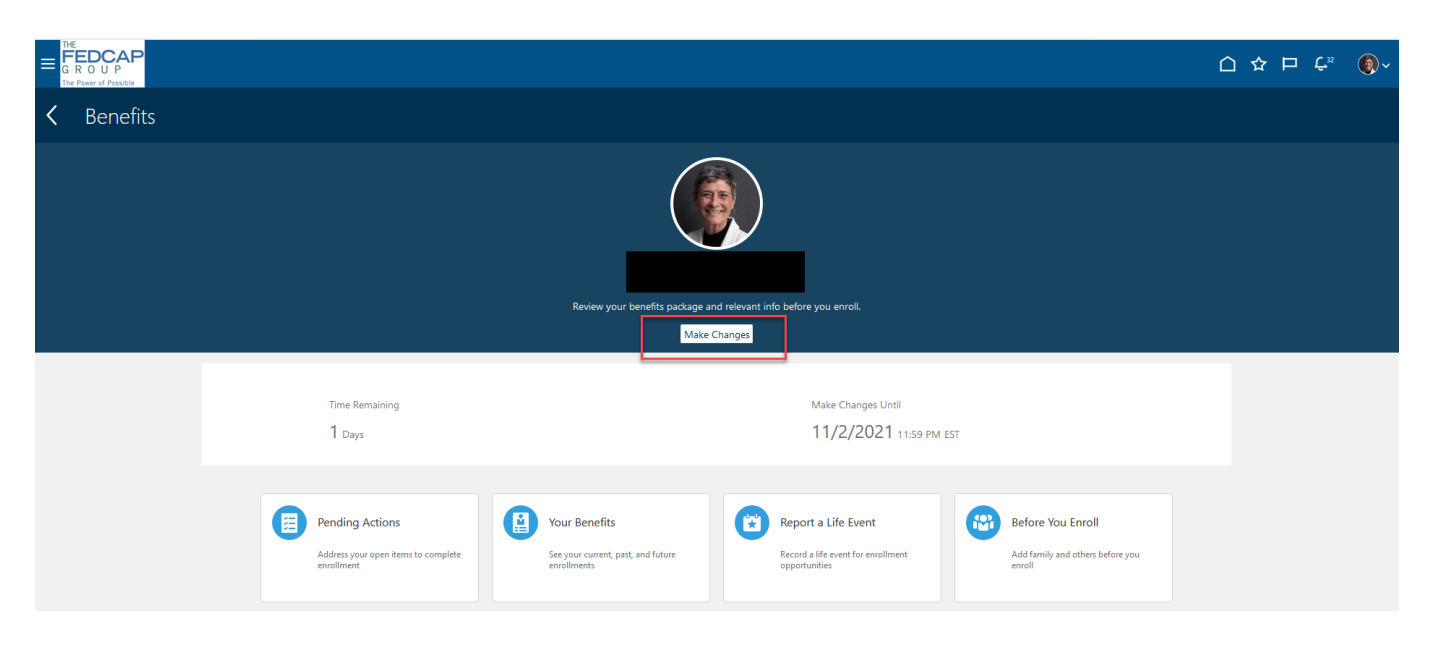

2. Click on '+ Add' to create additional contacts or Click 'Continue'

| People to Cover |                                                                                        |       | Continue | <u>C</u> ancel |
|-----------------|----------------------------------------------------------------------------------------|-------|----------|----------------|
|                 | Information<br>To cover family and others in benefits, add them now before you enroll. |       |          |                |
|                 | People                                                                                 | + Add |          |                |
|                 | John Smith<br>Spouse                                                                   |       |          |                |

- 3. The next page will display the Programs in which you are eligible to participate
  - Click on one of the following programs to enroll in Medical, Dental, Vision, etc. benefits:
    - Fedcap Staff Benefits
    - Fedcap Client Worker Benefits
    - EasterSeals New York Upstate
    - o MVLE
    - EasterSeals Central Texas
    - EasterSeals North Texas
    - Apex Benefit Plans

#### Select Program or Plan

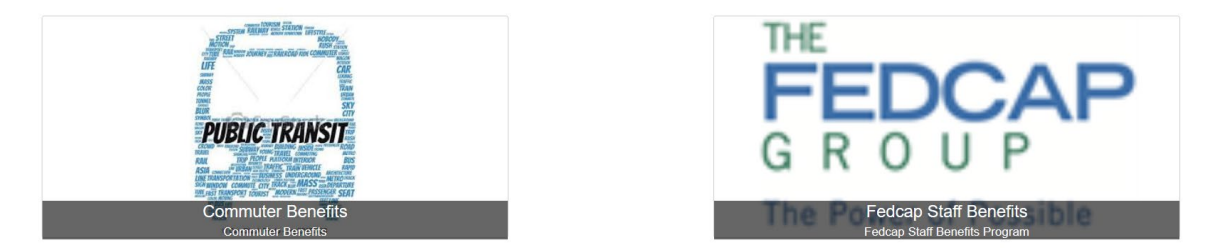

 If you receive this message before starting Enrollment, review and acknowledge the Benefits Authorization by clicking 'Accept'.

#### Authorization

#### Benefits Enrollment Acknowledgement

By completing your benefits enrollment process you acknowledge and agree to the following:

The information contained on this website is a summary of the various benefit plans and related costs that Fedcap ('Company') makes available to eligible employees. I understand that the operation of the benefit plans including events making me eligible or meighte or benefits are governed otherwise is inconsistent with the ordical Plan Documents. Larger that the provisions set forth in the Plan Document will govern in all cases. I understand that if i wish to review the Plan Document, I can request a copy from the Benefits Department or retrieve it from the Company's internal information vestbale.

I understand that unless I experience a qualifying life event (for example marriage, divorce, or birth of a child and various other events) that would permit a md-year benefit election change that I cannot change my benefit elections during the plan year. If I do experience a qualifying life event I have no more than 30 days from the event date to make a new election otherwise all benefit election changes must wait until the official annual Open Enrolment period of which I will be informed of.

By enrolling in any benefit plan, I authorize the Company to take payroll deductions to pay for these benefits on either a pre-tax and/or post-tax basis depending on the coverage(s) that I have elected.

For Supplemental Life insurance, Short Term and Long Term Disability plans. I understand that my eligibility to enroll in coverage may depend upon my completing and the insurance company approving an Evidence of Insurability document.

I further understand and acknowledge that my enrollment in any benefit plan is not a guarantee of employment and that under penalty of perjury that all of the information I am submitting for myself or my covered dependents is true, accurate and complete. Printable Page Decline Accept

Cancel

# 1. Medicare Eligibility

- a) Medicare will default your eligibility based on your age
- b) If you are unsure if you are eligible for Medicare, click 'Edit' to see the eligibility requirements
- c) Only 1 Option can be selected; more than 1 Option will produce an error
- d) Click 'Continue after making selections

| Fedcap Staff Benefits |                                                                                                    | Sub <u>m</u> it | <u>C</u> ancel |
|-----------------------|----------------------------------------------------------------------------------------------------|-----------------|----------------|
|                       | Currency in USD<br>Your Total Cost 0.00<br>Per Pay Period                                                                                                    |                 |                |
|                       | Medicare Eligibility Medicare Medicare Eligibility No.1 am not eligible for Medicare                                                                                                    |                 |                |
| Medicare Eligibility  |                                                                                                    | Continue        | Cancel         |
|                       | Currency in USD<br>Your Total Cost 0.00<br>Per Pay Period                                                                                                    |                 |                |
|                       | You may qualify for Medicare if:<br>• You are 65 or older<br>• You are 50 or older<br>• You have 50 or older<br>• You have 50 or older<br>• You have 50 State Benal Disease (permanent kidney failure requiring dialysis or transplant, sometimes called ESRD)<br><b>Benefit Service Center</b><br>Contact the Benefit Service Center at 1-866-333-3227 if you have benefit questions or need assistance with enrollment. Benefit representatives are available Monday through Friday between 9:00 am and 7:00 pm ET<br>during Open Enrollment. You may also send questions via email anytime at <u>benefitservice-center</u> @folcap.org. |                 |                |
|                       | Medicare Medicare Eligibility  No, I am not eligible for Medicare                                                                                                    |                 |                |

# 2. Medical Benefits

- a) Click 'Edit'
- b) Based on the eligible contacts added, multiple options (Employee + Spouse, Employee + Child(ren) or Family) may be available
- c) Click the option you want to select; the button will turn grey
  - Under the option selected, check the dependents you want to cover for the Plan
- d) If you are declining / waiving coverage select the appropriate reason
- e) Only 1 Plan and 1 Option within a plan can be selected; more than 1 Plan or Option will produce an error
- f) Click 'Continue' after making selections

| Medical |                                                    |                                 | Continue <u>C</u> ancel |
|---------|----------------------------------------------------|---------------------------------|-------------------------|
|         | Medical                                            |                                 |                         |
|         | Empire BCBS EPO1                                   |                                 |                         |
|         | Employee Only<br>2,661.10 Annually                 | 102.35<br>Employee Rate Per Pay |                         |
| (       | Employee + Spouse<br>7,983.04 Annually             | 307.04<br>Employee Rate Per Pay |                         |
|         | Empire BCBS EPO2                                   |                                 |                         |
|         | Employee Only<br>4.205.24 Annually                 | 161.74<br>Employee Rate Per Pay |                         |
|         | Employee + Spouse<br>10.837.84 Annually            | 416.84<br>Employee Rate Per Pay |                         |
|         | Empire BCBS PPO                                    |                                 |                         |
|         | Employee Only<br>6.12430 Annually                  | 235.55<br>Employee Rate Per Pay |                         |
|         | Employee + Spouse<br>14.303.38 Annually            | 550.13<br>Employee Rate Per Pay |                         |
|         | Empire BCBS HRA3000                                |                                 |                         |
|         | Employee Only (Over \$25,000)<br>2.038.14 Annualiv | 78.39                           |                         |

| Medical                                                                           |                                 |
|-----------------------------------------------------------------------------------|---------------------------------|
| Empire BCBS EPO1                                                                  |                                 |
| Employee Only<br>2,661.10 Annually                                                | 102.35<br>Employee Rate Per Pay |
|                                                                                   | <u>o⊾</u> ⊆ancel                |
| ⚠️ You need to designate dependents or beneficiaries for your selected offerings. |                                 |
| Empire BCBS EPO1<br>Employee + Spouse                                             | 307.04<br>Employee Rate Per Pay |
| Annual Amount<br>7,983.04                                                         |                                 |
| Who do you want to cover?                                                         |                                 |

Note: Clicking on the links above the Medical Benefits options will provide information about the benefits provided.

To learn more about your medical plan offerings, please refer to your respective benefit guide listed below:

| Fedcap All Staff          |  |  |
|---------------------------|--|--|
| Client Workers            |  |  |
| ESNY Rochester            |  |  |
| Easterseals Central Texas |  |  |
| Easterseals North Texas   |  |  |
| MVLE                      |  |  |
| APEX Technical School     |  |  |
| Benefit Service Center    |  |  |

Contact the Benefit Service Center at 1-866-533-3227 if you have benefit questions or need assistance with enrollment. Benefit representatives are available Monday through Friday between 9:00 am and 7:00 pm ET during Open Enrollment. You may also send questions via email anytime at benefitservicecenter@fedcap.org.

# 3. Dental Benefits

- a) Click 'Edit'
- Based on the eligible contacts added, multiple options (Employee + Spouse, Employee + Child(ren) or Family) may be available
- c) Click the option the employee wants to select; the button will turn grey
  - Under the option selected, check the dependents you want to cover for the Plan
- d) If you are declining / waiving coverage select the 'Decline / Waive Coverage' option
- e) Only 1 Plan and 1 Option within a plan can be selected; more than 1 Plan or Option will produce an error
- f) Click 'Continue after making selections

| Dental |                                                                                                    | Continue |
|--------|----------------------------------------------------------------------------------------------------|----------|
|        | MyLE                                                                                                    |          |
|        | Benefit Service Center                                                                                                    |          |
|        | Contact the Benefit Service Center at 1-866-533-3227 if you have benefit questions or need assistance with enrollment. Benefit representatives are available Monday through Friday between 9:0<br>and 7:00 pm ET during Open Enrollment. You may also send questions via email anytime at <u>benefitsenvicecenter®fedcan.org</u> . | 0 am     |
|        | Dental                                                                                                    |          |
|        | Empire BCBS PPO1 Dental                                                                                                    |          |
|        | Employee Only 6.<br>179.40 Annually Employee Rate Per Pr                                                                                                    | 90<br>ay |
|        | Employee + Spouse 16.<br>421.46 Annually Employee Rate Per P                                                                                                    | 21<br>ay |
|        | Empire BCBS PPO2 Dental                                                                                                    |          |
|        | Employee Only 4.<br>112.04 Annually Employee Rate Per Pr                                                                                                    | 34<br>ay |
|        | Employee + Spouse         9,           257.14 Annually         Employee Rate Per Pr                                                                                                    | 89<br>ay |
|        | Decline Dental Coverage                                                                                                    |          |
|        | Decline Dental Coverage                                                                                                    |          |
|        |                                                                                                    |          |

| Dental                                                                         |                               |
|--------------------------------------------------------------------------------|-------------------------------|
| Empire BCBS PPO1 Dental                                                        |                               |
| Employee Only<br>179.40 Annually                                               | 6.90<br>Employee Rate Per Pay |
|                                                                                | <b>O<u>K</u></b> ⊆ancel       |
| You need to designate dependents or beneficiaries for your selected offerings. |                               |
| Empire BCBS PPO1 Dental                                                        | 16.21                         |
| Employee + Spouse                                                              | Employee Rate Per Pay         |
| Annual Amount<br>421.46                                                        |                               |
| Who do you want to cover?                                                      |                               |
| John Smith (Spouse)                                                            |                               |

# 4. Vision Benefits

- a) Click 'Edit'
- b) Based on the eligible contacts added, multiple options (Employee + Spouse, Employee + Child(ren) or Family) may be available

- c) Click the option the employee wants to select; the button will turn grey
  - Under the option selected, check the dependents the employee was to cover for the Plan
- d) If you are declining / waiving coverage select the 'Decline / Waive Coverage' option
- e) Only 1 Plan and 1 Option within a plan can be selected; more than 1 Plan or Option will produce an error
- f) Click 'Continue' after making selections

| Vision |        |                                         |                   | С                     | ontinue | <u>C</u> ancel |  |
|--------|--------|-----------------------------------------|-------------------|-----------------------|---------|----------------|--|
|        |        |                                         |                   |                       |         |                |  |
|        |        |                                         |                   |                       |         |                |  |
|        | Visio  | n                                       |                   |                       |         |                |  |
|        | Empire | e BCBS Vision                           |                   |                       |         |                |  |
|        |        | Employee Only<br>53.30 Annually         | Employee Rate Per | .05<br><sup>Pay</sup> |         |                |  |
|        |        | Employee + Child(ren)<br>85.28 Annually | Employee Rate Per | .28<br>Pay            |         |                |  |
|        |        | Employee + Spouse<br>95.94 Annually     | Employee Rate Per | .69<br>Pay            |         |                |  |
|        |        | Family<br>138.84 Annually               | Employee Rate Per | .34<br><sup>Pay</sup> |         |                |  |
|        | Declin | e Vision Coverage                       |                   |                       |         |                |  |
|        |        | Decline Vision Coverage                 |                   |                       |         |                |  |
|        |        |                                         |                   |                       |         |                |  |

# 5. Flexible Spending Accounts

- a) Click 'Edit'
- b) If you select Health Care FSA option, the button will turn blue
- c) The coverage amount will default to the minimum enrollment amount of \$100, if you want to contribute more change the amount in the Coverage field
- d) If you select Dependent Care FSA option, the button will turn grey
- e) The coverage amount will default to the minimum <u>annual</u> enrollment amount of \$100, if you want to contribute more change the <u>annual</u> amount in the Coverage field
- f) If you are declining / waiving coverage select the 'Decline / Waive Coverage' option
- g) Click 'Continue' after making selections

 Flexible Spending Accounts (FSAs): FSAs allow you to pay for unreimbursed health care and/or dependent care expenses on a pre-tax basis.

 Health Care FSA: For yourself or any dependent claimed on your federal tax return

 Dependent Care FSA: For eligible dependents under age 13, a disabled spouse, a parent or disabled child over age 13

 ANNUAL MINUMUM ELECTION AMOUNT IS \$100

 Flexible Spending Accounts (FSAs)

#### BRI Beniversal Health Care FSA

|         | Decline/Waive Coverage                |                               |
|---------|---------------------------------------|-------------------------------|
|         | Health Care FSA<br>100.00 Annually    | 3.85<br>Employee Rate Per Pay |
| BRI Ber | niversal Dependent Care FSA           |                               |
|         | Decline/Waive Coverage                |                               |
|         | Dependent Care FSA<br>100.00 Annually | 3.85<br>Employee Rate Per Pay |

### 6. Basic Life & AD&D

**<u>Fedcap Staff</u>**: Basic Life & AD&D Insurance are company paid benefits into which you are automatically enrolled. You cannot decline or deselect this coverage.

<u>Fedcap Client Workers</u>: Either select Basic Life and AD&D insurance and pay using your Health & Welfare credits earned or select the 'Decline / Waive Coverage' option

Click '**Edit**'. Under each Plan, select your beneficiary and next to the name of the individual, enter a percentage in the box next to their name. The amount must total 100 or an error will be produced. Click '**Okay**' then '**Edit**' to repeat the same steps under the next plan.

Click 'Continue' after enter beneficiary percentages for all plans

| Basic Life & AD&D Insur | ance                          |                                      | Continue | <u>C</u> ancel |
|-------------------------|-------------------------------|--------------------------------------|----------|----------------|
|                         |                               |                                      |          |                |
|                         | Basic Life Insurance          |                                      |          |                |
|                         | Anthem Basic Life Staff       |                                      |          |                |
|                         | Anthem Basic Life Staff       | OK Cancel                            |          |                |
|                         | 1x Annual Salary              |                                      |          |                |
|                         | Coverage Amount<br>100,000.00 | Employer Rate Per Pay Period<br>8.31 |          |                |
|                         | Primary Beneficiaries         | Contingent Beneficiaries             |          |                |
|                         | %                             | 50<br>100 %                          |          |                |
|                         | 0% left                       | 0% left                              |          |                |
|                         |                               |                                      |          |                |
|                         | AD&D Insurance                |                                      |          |                |
|                         | Anthem AD&D Staff             |                                      |          |                |
|                         | ✓ 1x Annual Salary            |                                      |          |                |
|                         | Coverage Amount<br>100,000.00 | Employer Rate Per Pay Period<br>0.92 |          |                |

# 7. Long-term and Short-term Disability

Fedcap Staff: Long-term Disability is a company paid benefit that employees are automatically enrolled into. You cannot decline or deselect this coverage.

Short-term Disability is state mandated in New York, New Jersey and Rhode Island. You are automatically enrolled in a plan based on the state in which you work. You cannot decline or deselect this coverage.

| Company Paid - Long-Term Disability |                                   |                                       |  |
|-------------------------------------|-----------------------------------|---------------------------------------|--|
| Anther                              | n LTD Staff                       |                                       |  |
|                                     | Enrolled - LTD                    |                                       |  |
|                                     | Coverage Amount<br>5,000.00       | Employer Rate Per Pay Period<br>16.92 |  |
|                                     |                                   |                                       |  |
| Com                                 | pany Paid - Short-Term Disability |                                       |  |
| Anther                              | Anthem Non NY/NJ Employees STD    |                                       |  |
|                                     | Enrolled - Non NY/NJ Employees    |                                       |  |
|                                     | Coverage Amount<br>170.00         | Employer Rate Per Pay Period<br>2.70  |  |

## 8. Voluntary Benefits

a) You can enroll in Voluntary Short-term Disability and Legal. You are automatically defaulted into the 'Decline / Waive Coverage' option.

| Volu  | Voluntary Short-Term Disability  |                                       |  |  |  |
|-------|----------------------------------|---------------------------------------|--|--|--|
| Anthe | Anthem Voluntary STD             |                                       |  |  |  |
|       | Voluntary STD<br>774.00 Annually | <b>29.77</b><br>Employee Rate Per Pay |  |  |  |
|       | Coverage Amount<br>500.00        |                                       |  |  |  |
|       | Decline/Waive Coverage           |                                       |  |  |  |

b) To change the option, click 'Edit', deselect the 'Decline / Waive Coverage' option and select the 'Voluntary STD' and/or the 'Enrolled' option

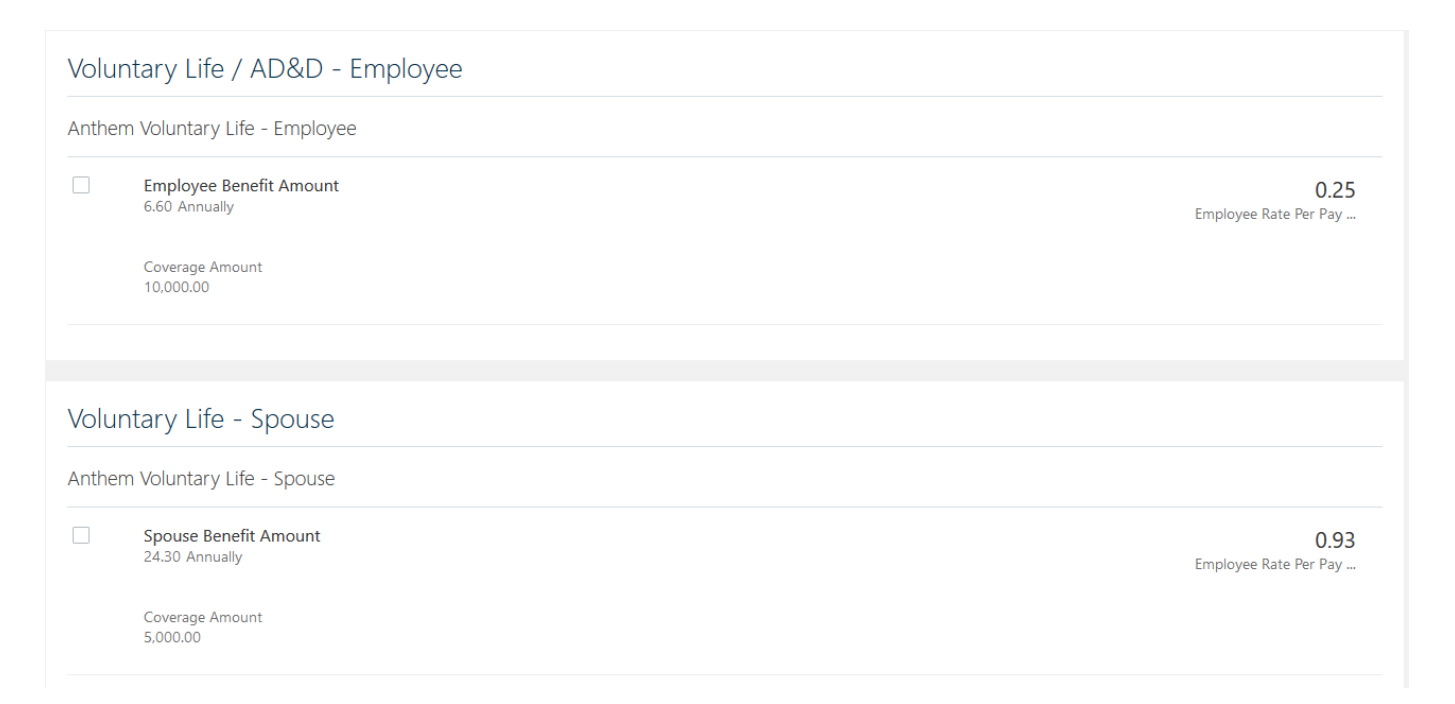

| Volu  | Voluntary Life - Child                   |                                |  |  |  |  |
|-------|------------------------------------------|--------------------------------|--|--|--|--|
| Anthe | Anthem Voluntary Life - Child(ren)       |                                |  |  |  |  |
|       | Child Benefit Amount<br>1.62 Annually    | 0.06<br>Employee Rate Per Pay  |  |  |  |  |
|       | Coverage Amount<br>1,000.00              |                                |  |  |  |  |
| Acc   | cident                                   |                                |  |  |  |  |
| Accid | dent Coverage Fedcap Staff               |                                |  |  |  |  |
|       | Employee Only<br>127.92 Annually         | 4.92<br>Employee Rate Per Pay  |  |  |  |  |
|       | Employee + Spouse<br>201.76 Annually     | 7.76<br>Employee Rate Per Pay  |  |  |  |  |
|       | Employee + Child(ren)<br>213.20 Annually | 8.20<br>Employee Rate Per Pay  |  |  |  |  |
|       | Family<br>335.66 Annually                | 12.91<br>Employee Rate Per Pay |  |  |  |  |
| Hos   | pital Indemnity                          |                                |  |  |  |  |
| Hospi | ital Indemnity Coverage Fedcap Staff     |                                |  |  |  |  |
|       | Employee Only<br>103.48 Annually         | 3.98<br>Employee Rate Per Pay  |  |  |  |  |
|       | Employee + Spouse<br>213.46 Annually     | 8.21<br>Employee Rate Per Pay  |  |  |  |  |
|       | Employee + Child(ren)<br>162.50 Annually | 6.25<br>Employee Rate Per Pay  |  |  |  |  |
|       | Family<br>281.06 Annually                | 10.81<br>Employee Rate Per Pay |  |  |  |  |

| Spec    | Specified Disease                        |                                |  |  |  |  |
|---------|------------------------------------------|--------------------------------|--|--|--|--|
| Specifi | Specified Disease Coverage Fedcap Staff  |                                |  |  |  |  |
|         | Employee Only<br>304.98 Annually         | 11.73<br>Employee Rate Per Pay |  |  |  |  |
|         | Employee + Spouse<br>489.06 Annually     | 18.81<br>Employee Rate Per Pay |  |  |  |  |
|         | Employee + Child(ren)<br>329.42 Annually | 12.67<br>Employee Rate Per Pay |  |  |  |  |
|         | Family<br>517.66 Annually                | 19.91<br>Employee Rate Per Pay |  |  |  |  |
|         |                                          |                                |  |  |  |  |
| Lega    |                                          |                                |  |  |  |  |
| MetLife | e Legal Plan Staff                       |                                |  |  |  |  |
|         | Decline/Waive Coverage                   |                                |  |  |  |  |
|         | Enrolled<br>189.02 Annually              | 7.27<br>Employee Rate Per Pay  |  |  |  |  |

c) Click 'Continue' after making selections

# 9. Other Company Paid Benefits

Fedcap Staff: EAP (Employee Assistance Program) is a company paid benefit into which you are automatically enrolled. You cannot decline or deselect this coverage.

#### Fedcap Client Workers: not eligible for this benefit.

| Company Paid - Employee Assistance Program (EAP) |   |
|--------------------------------------------------|---|
| CCA EAP<br>Enrolled                              | ~ |

Review your choices for each section then click 'Submit' to submit your benefit selections

# **Confirmation Page**

- Date through which you can make changes
- Benefit selections and costs
- Coverage Start Dates
- Interim coverage (until documentation is received and approved)
- Suspended Enrollment that requires documentation
- Covered Dependents
- Pending Actions

| Confirma<br>Fedcap Staff | tion<br>Benefit Plans                                                                                                    | Print |
|--------------------------|----------------------------------------------------------------------------------------------------|-------|
|                          | Confirmation<br>Your benefit elections were saved.<br>You can make changes until 11:59 PM EST. 11/2/2021.<br>Enroll in Other Benefits |       |
|                          | Currency in USD<br>Your Total Cost Each Pay Period 106.                                                                               | 99    |

- Click 'Print' to print a hard copy of the Confirmation Page
- Click the top left Arrow to return to Benefits page
- Click 'Make Changes' to select another Program to enroll into or click the Arrow again to return to Home Page

### **Uploading Documents**

a) From your home page, click the 'Personal Information' Icon

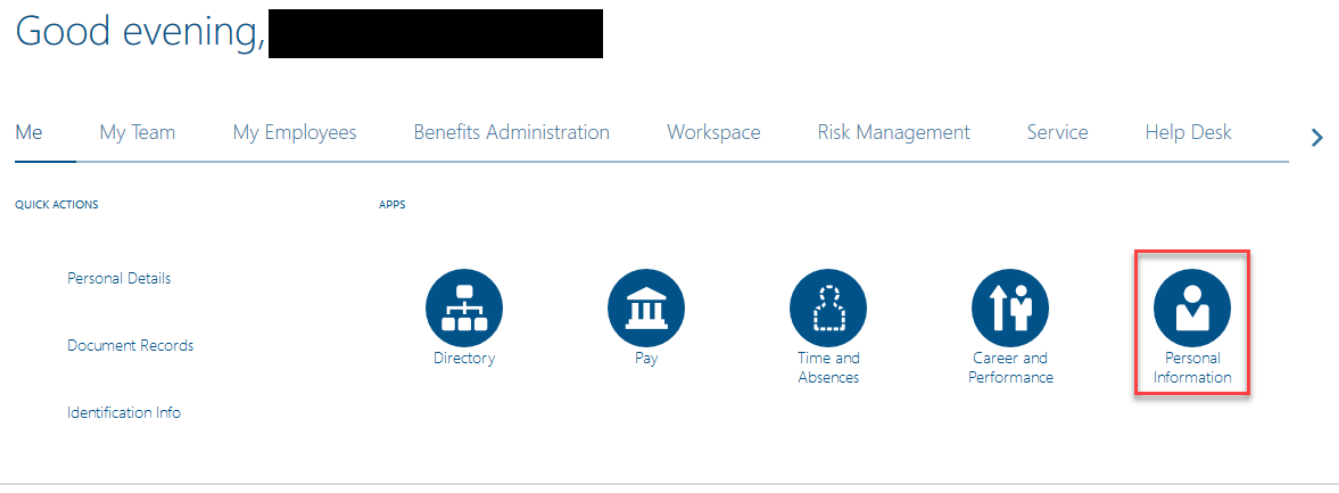

#### b) Click on Document Records

| 0 | Personal Details<br>Details about yourself, such as name,<br>date of birth, marital status, and<br>national identifier. |          | Document Records<br>Manage your document records and<br>associated attachments, such as birth<br>and marriage certificates, awards, and<br>recognition. | E | Identification Info<br>View and edit your passport, driver<br>license, visa, and citizenship info. | Contact Info<br>Add or update ways you can be<br>reached, such as phone, email, and<br>address.  |
|---|----------------------------------------------------------------------------------------------------|----------|----------------------------------------------------------------------------------------------------|---|----------------------------------------------------------------------------------------------------|--------------------------------------------------------------------------------------------------|
| 3 | Family and Emergency<br>Contacts<br>Add family and friends to contact in<br>case of emergency.                          | <b>?</b> | Employment Info<br>Details about your assignment, such as<br>legal employer, business unit,<br>department, and location.                                | 2 | Additional Assignment Info<br>View more details about your<br>assignment.                          | My Compensation<br>View your compensation details, such<br>as salary and personal contributions. |

### Click 'Add'

| Documer | nt Records                                     |                                  |
|---------|------------------------------------------------|----------------------------------|
|         |                                                |                                  |
|         | Document Records                               | + Add                            |
|         | Search by type, name, or numbe. Q Show Filters |                                  |
|         |                                                | Sort By Last Updated - Descenc ~ |
|         |                                                | <br>                             |

#### Select the document type from the menu

| ocument Details                    |         |                        |   |
|------------------------------------|---------|------------------------|---|
| *Document Type                     |         | _                      |   |
| Select a value                     |         | $\sim$                 |   |
| Name<br>Before Employment Physical | Country | Category<br>Employment | ^ |
| Beneficiary                        |         | Relationships          |   |
| Birth                              |         | Legal document         |   |
| Birth certificate                  |         | Benefits               |   |
| COVID-19 Vaccination 1             |         | Personal Information   |   |
| COVID-19 Vaccination 2             |         | Personal Information   | ~ |

#### Click on 'Add File' or 'Add Link' to select the file you want to load

| Document Details                                                                               |                                                  |
|------------------------------------------------------------------------------------------------|--------------------------------------------------|
| *Document Type<br>Birth certificate                                                            | Category<br>Benefits<br>Country<br>All Countries |
| Description Documents associated with benefits certification - Birth certificate Context Value |                                                  |
| Attachments                                                                                    | ,                                                |
|                                                                                                | s here or click to add attachmont                |

#### Confirm the file has loaded

| Document Type                                            |               | Category                                |
|----------------------------------------------------------|---------------|-----------------------------------------|
| Birth certificate                                        | $\sim$        | Benefits                                |
|                                                          |               | Country<br>All Countries                |
| Description                                              |               |                                         |
| Occuments associated with benefits certification - Birth | h certificate |                                         |
| Context Value                                            |               |                                         |
|                                                          |               |                                         |
|                                                          | ~             |                                         |
|                                                          | Ŷ             |                                         |
| ttachments                                               | ·             |                                         |
| ttachments                                               | ¥             |                                         |
| ttachments                                               | ¥             |                                         |
| ttachments                                               |               |                                         |
| ttachments                                               |               | files here or click to add attachment v |
| .ttachments                                              | Crag          | files here or click to add attachment 🗸 |

#### Click 'Submit'

#### New document record is in the list

| Document Records                                |                |                                |                                  |
|-------------------------------------------------|----------------|--------------------------------|----------------------------------|
| Document Records Search by type, name, or numbe | R Show Filters |                                | + Add                            |
|                                                 |                |                                | Sort By Last Updated - Descent ~ |
| Document Type<br>Birth certificate              |                | Last Updated Date<br>11/1/2021 | 69                               |
| Category<br>Benefits                            |                |                                | ~                                |